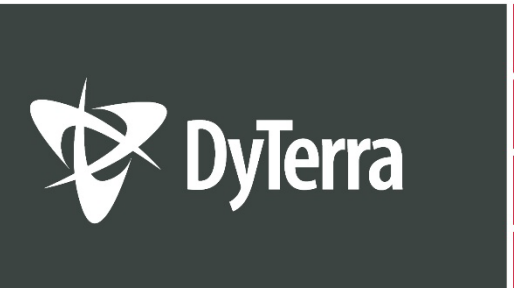

# VIPER 4+ REMOTE SUPPORT GUIDE

HEADINGLEY, MB 204-885-8260

SASKATOON, SK 306-244-4448 CALGARY, AB 403-236-3378

dyterra.com 866-885-8260

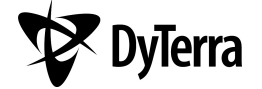

DYTERRA CORPORATION AND ASSOCIATES ASSUME NO RESPONSIBILITY FOR EQUIPMENT DAMAGE CAUSED BY NON-OBSERVANCE OF THE SAFETY WARNINGS HEREIN

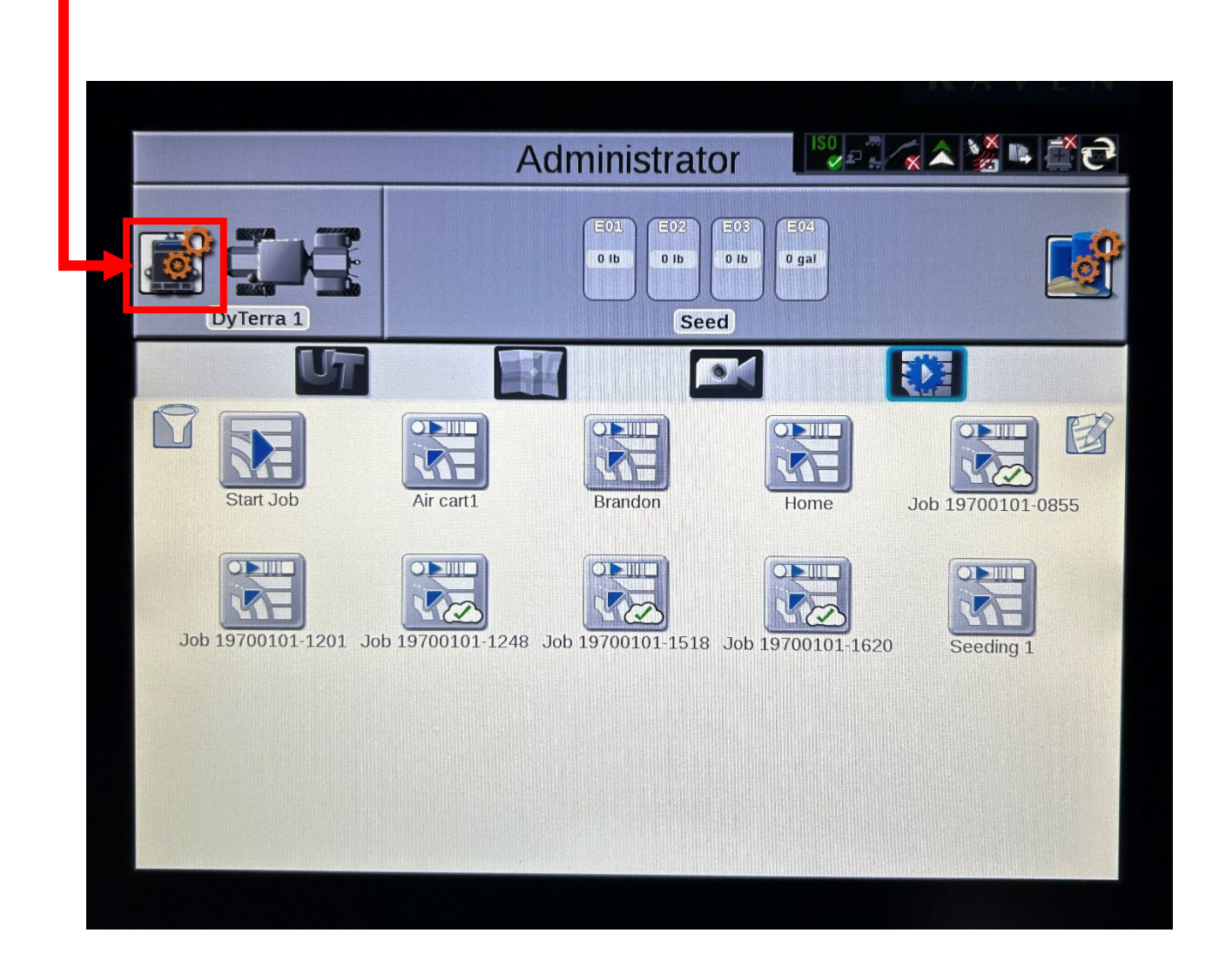

1. Press the setting icon.

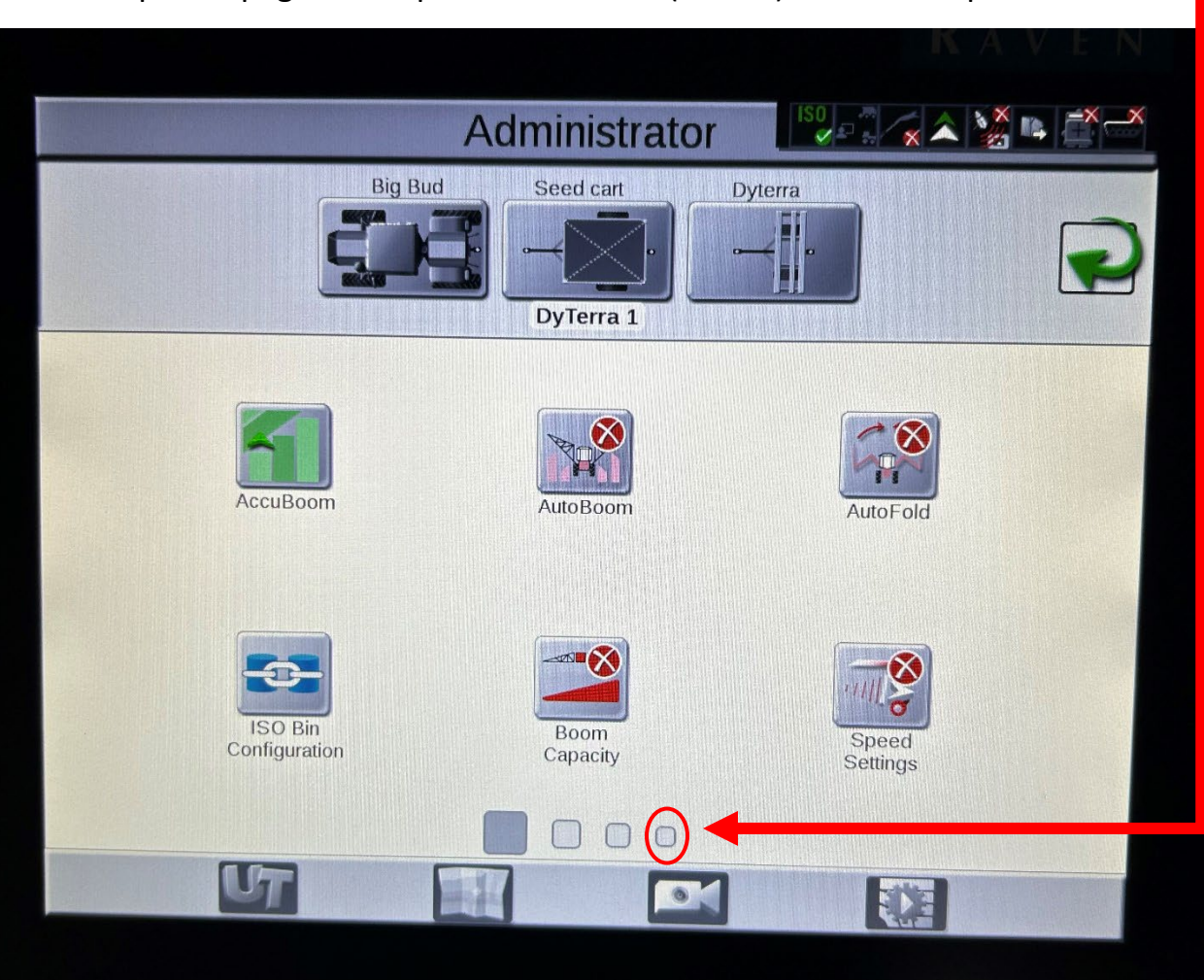

2. Swipe the page left or press the 4<sup>th</sup> box (circled) under the options menu

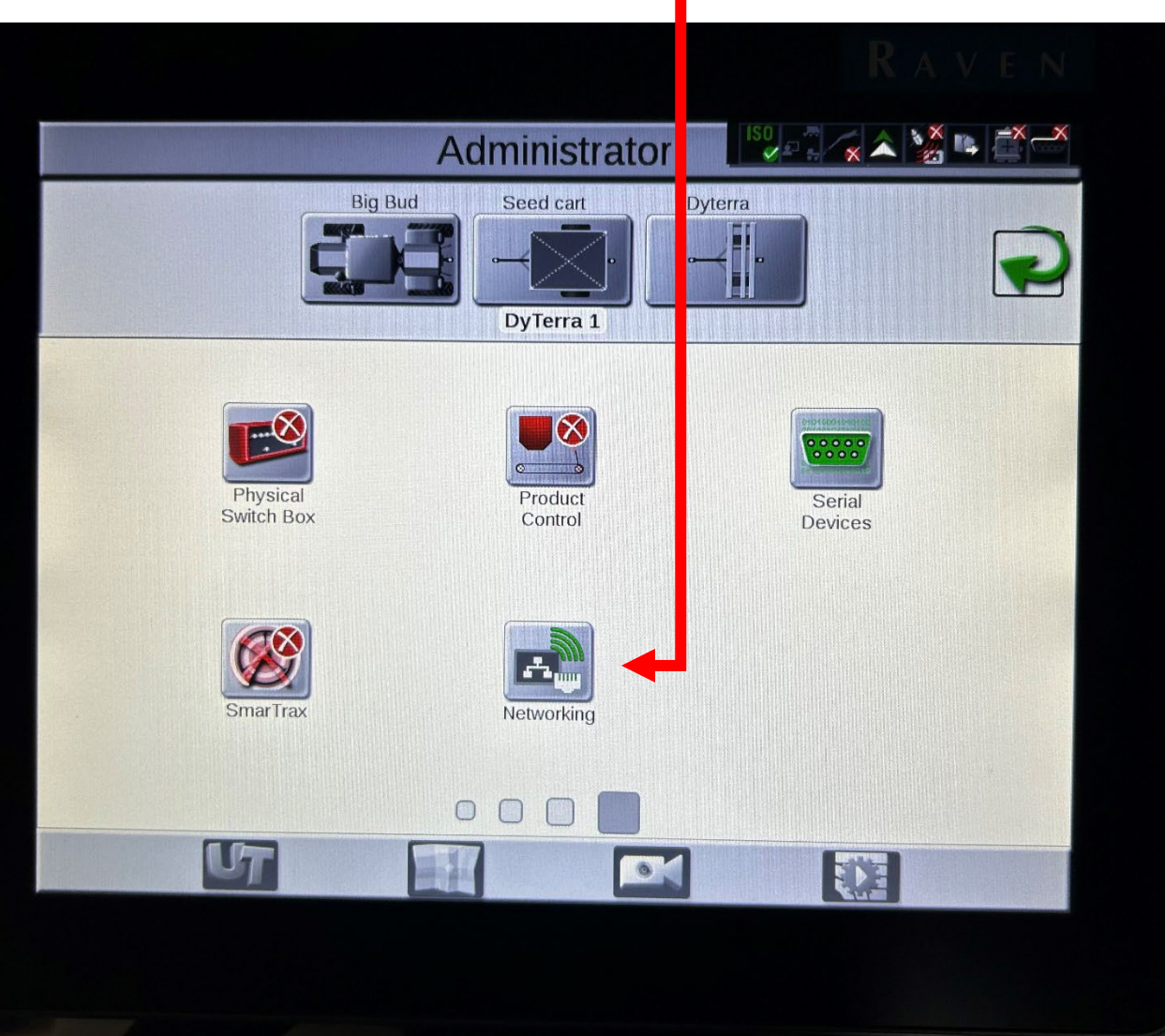

## 3. Press the Networking Icon

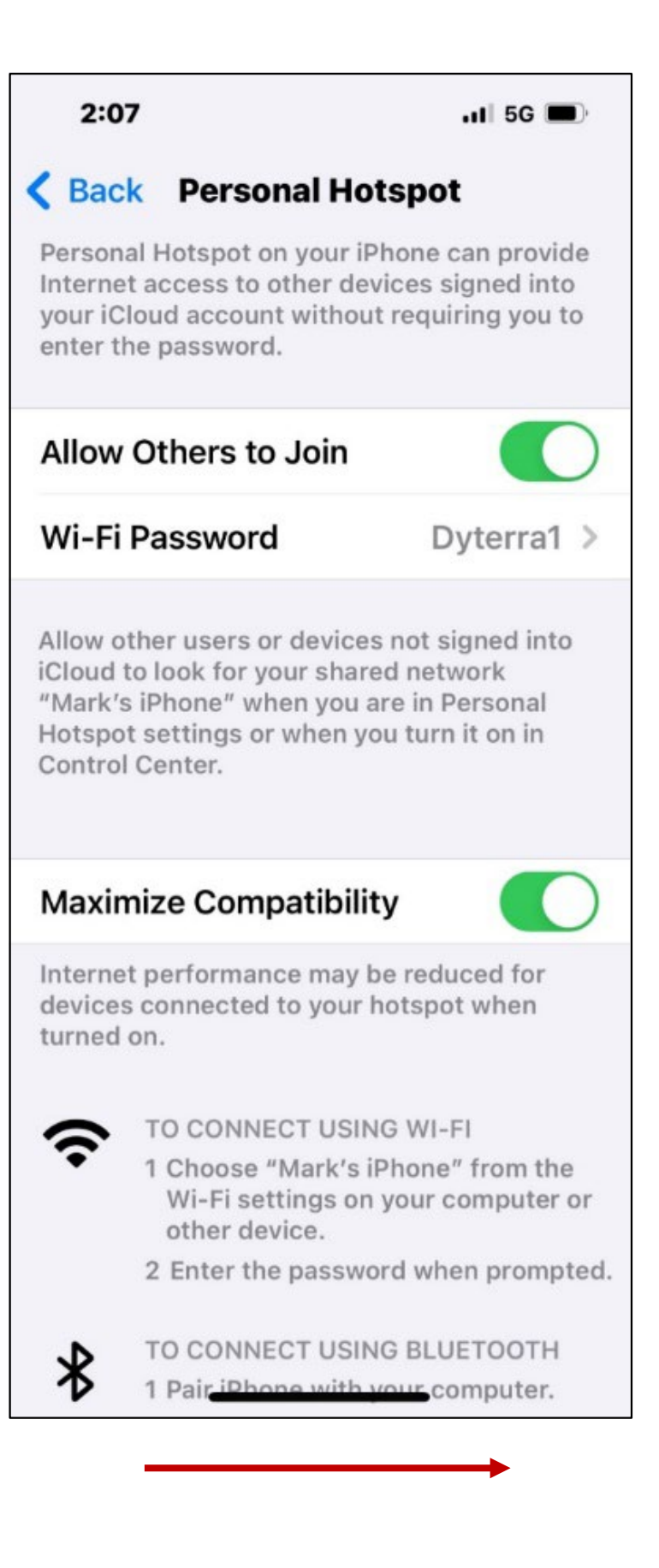

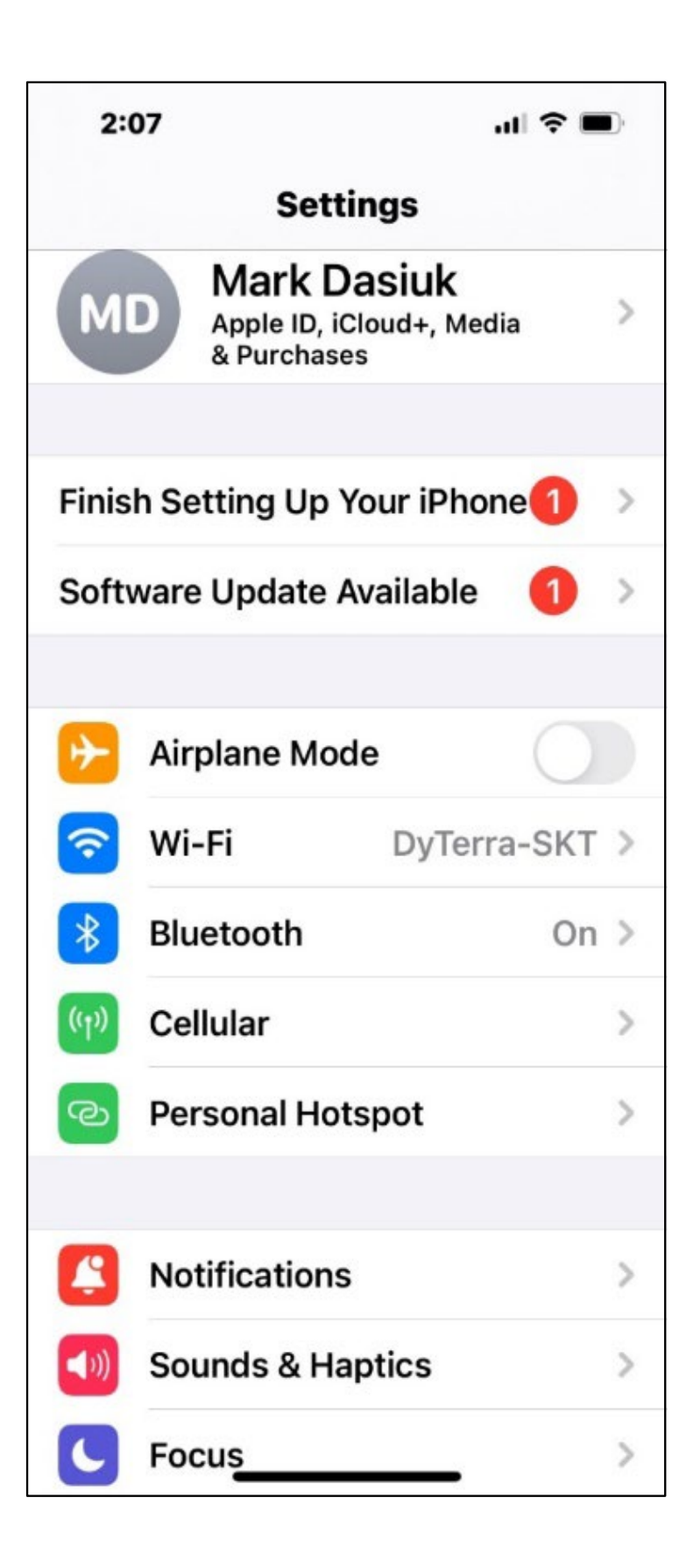

If your phone does not show in the list, you may have to press the refresh button at the bottom of the list.

| DyTerra-SKT   Connect Automatically   DIRECT-D0-HP OfficeJet Pro 7740 |
|-----------------------------------------------------------------------|
| DyTerra-SKT Connected                                                 |
| Connect Automatically Disconnect                                      |
| DIRECT-D0-HP OfficeJet Pro 7740                                       |
|                                                                       |
| SASKTEL02UR                                                           |
| DIRECT-67-HP M203 LaserJet                                            |
| DIRECT-2D-HP Color LaserJet Pro                                       |

|                                 | KAV           |
|---------------------------------|---------------|
|                                 |               |
| Wireless Connectivity           |               |
| Client                          |               |
| DyTerra-SKT                     | Connected 🧕 🔶 |
| DIRECT-D0-HP OfficeJet Pro 7740 | 1             |
| Mark's iPhone                   | 1             |
| Connect Automatically           | Connect       |
| SASKTEL02UR                     | ê 🞅           |
| DIRECT-67-HP M203 LaserJet      | 2 2           |
| DIRECT-2D-HP Color LaserJet Pro | 2             |
|                                 |               |

#### 6. Press Administrator

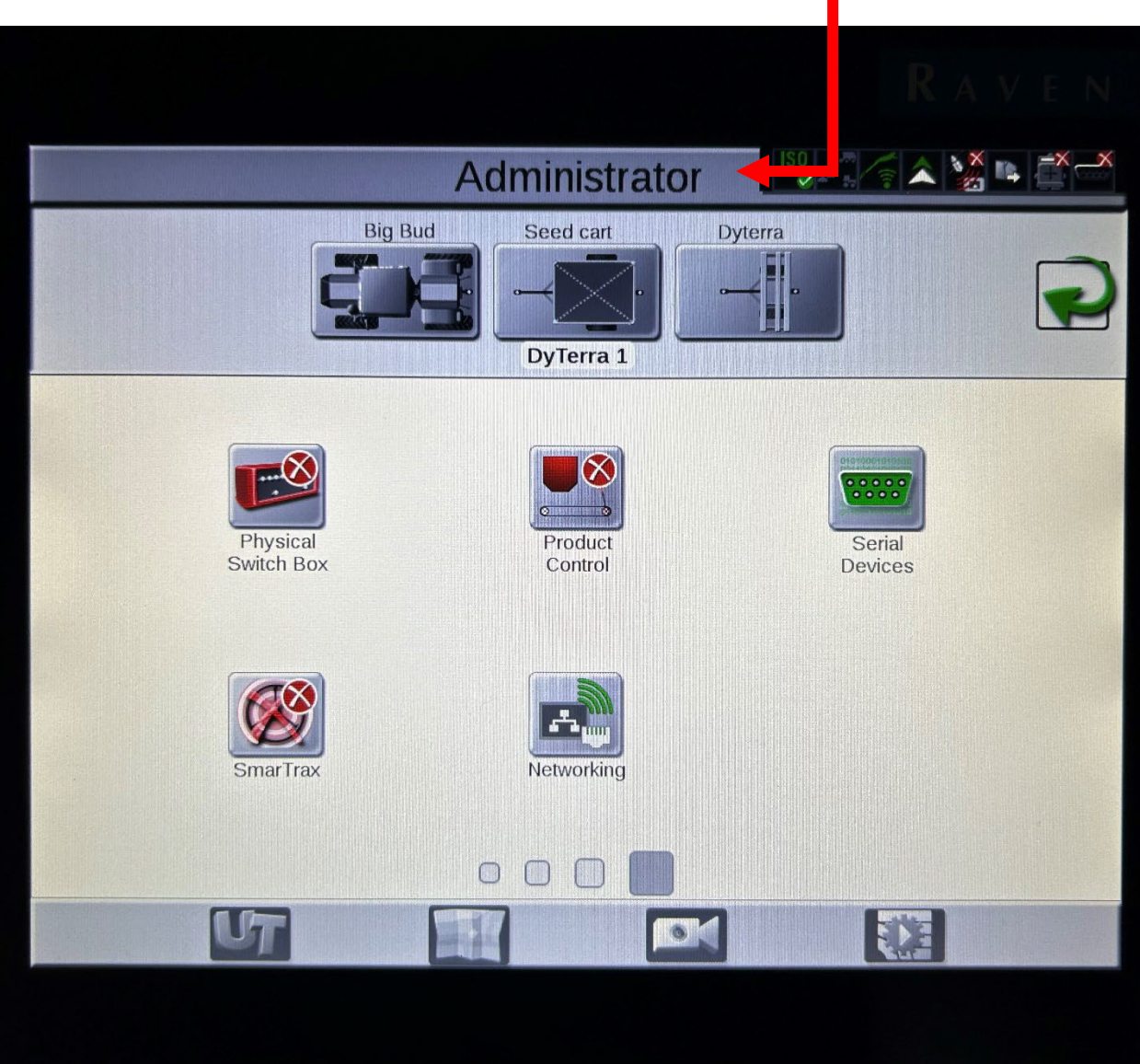

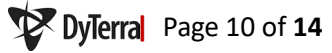

### 7. Press the Frog Icon

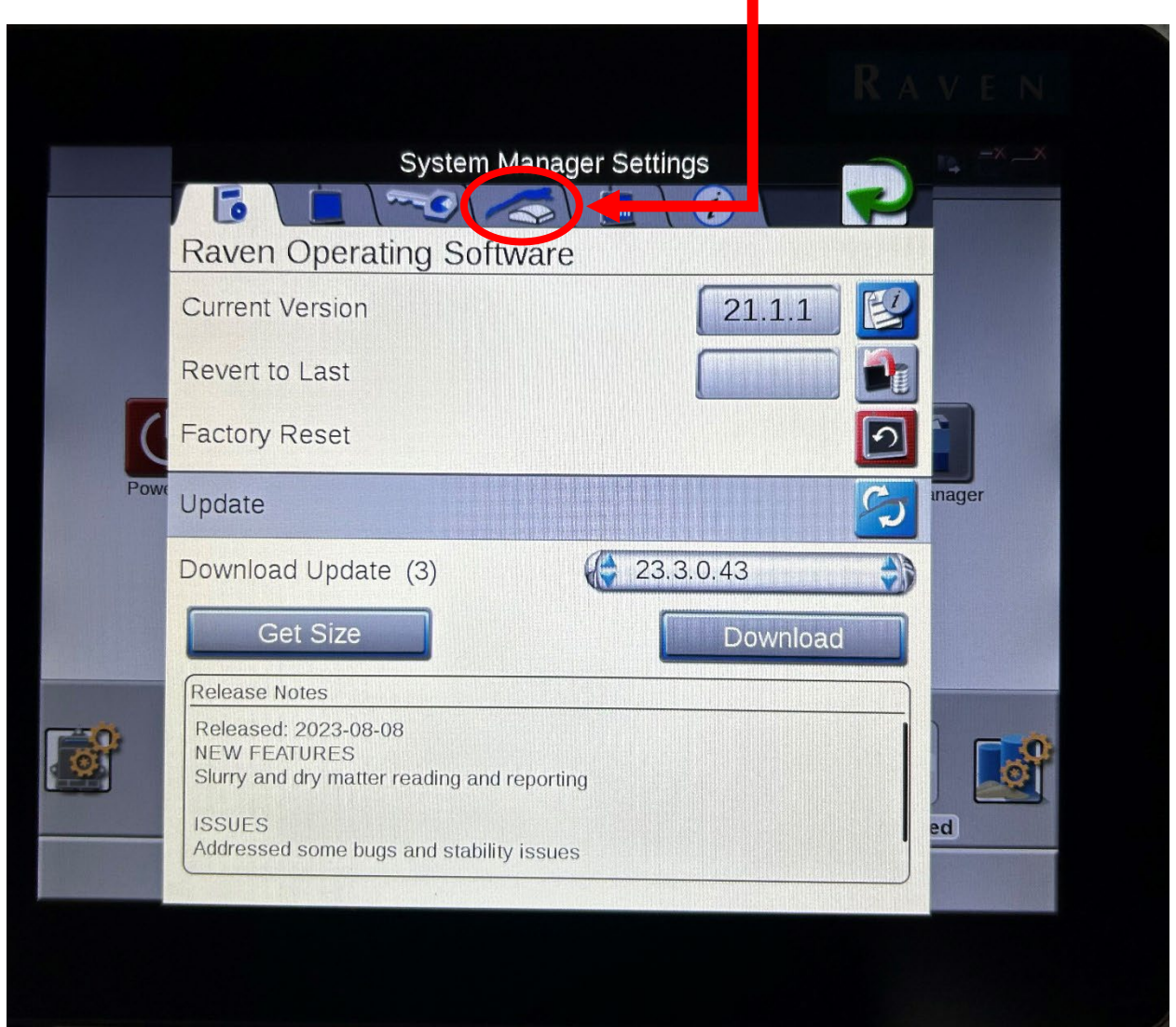

# 8. Press Request Support and wait can take 5 minutes.

|          |                                                             | RAVEN                   |
|----------|-------------------------------------------------------------|-------------------------|
|          | System Mana                                                 | ager Settings           |
|          | Slingshot Field Hub                                         |                         |
|          | Device ID:                                                  | UNKNOWN                 |
|          | Signal Strength / RSSI (dBM):                               | 0                       |
|          | WAN Status:                                                 | Off                     |
| (        | Roaming Status:                                             | Off                     |
|          | Slingshot Connection:                                       | On                      |
| Powe     | Slingshot Owner Name:                                       | Raven Inventory         |
|          | Slingshot System Name:                                      | 92a07f3e-e1b9-11f9-9652 |
|          | Subscriptions                                               |                         |
|          |                                                             | Inactive                |
| -        | Remote Support:                                             | Request Support         |
| <b>O</b> | Pre-populated Jobs:<br>For details visit ravenslingshot.com | No Current Subscription |
|          | Cloud Jobs:<br>For details visit ravenslingshot.com         | No Current Subscription |

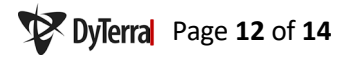

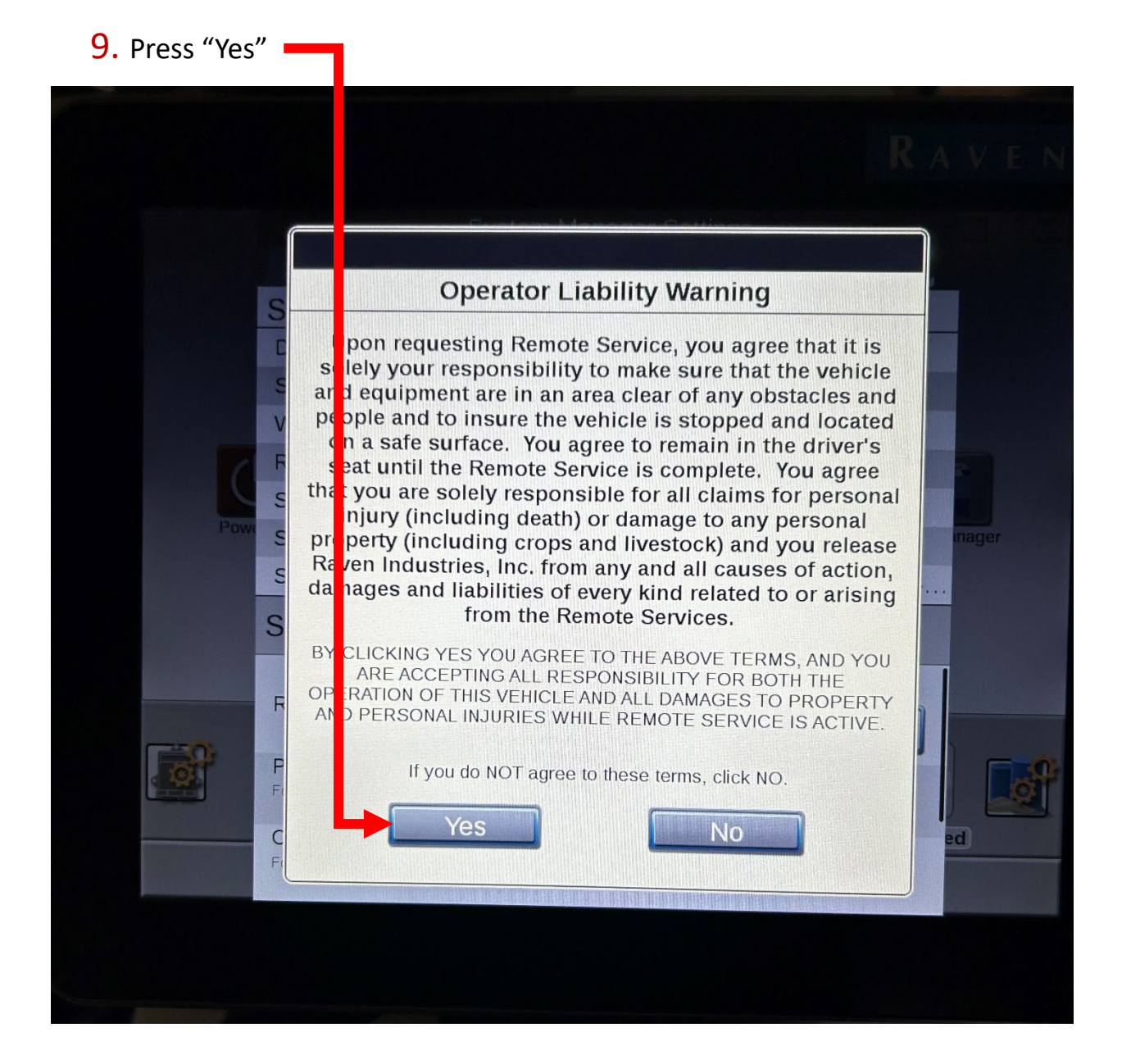

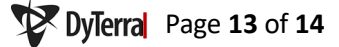

10. When you see the Service Code Number, call in for support we will need this number. Don't press Terminate until we have finished!

| System Man                                                  | ager Settings           |
|-------------------------------------------------------------|-------------------------|
| Slingshot Field Hub                                         |                         |
| Device ID:                                                  | UNKNOWN                 |
| Signal Strength / RSSI (dBM):                               | 0                       |
| WAN Status:                                                 | Off                     |
| Roaming Status:                                             | Off                     |
| Slingshot Connection:                                       | On                      |
| Slingshot Owner Name:                                       | Raven Inventory         |
| Slingshot System Name:                                      | 92a07f3e-e1b9-11f9-9652 |
| Subscriptions                                               |                         |
| Domoto Support                                              | Service Code: 315       |
| Remote Support.                                             | Terminate Support 🔀     |
| Pre-populated Jobs:<br>For details visit ravenslingshot.com | No Current Subscription |
| Cloud Jobs:<br>For details visit ravenslingshot.com         | No Current Subscription |

MANITOBA 7355 Wilkes Avenue Headingley, MB R4H 1B8 204-885-8260

SASKATOON 5 Prospect Road. Corman Park Saskatoon, SK S7R 0H5 306-244-4448

CALGARY 5-4451-61 Ave. S.E. Calgary, AB T2C 1Z6 403-236-3378

dyterra.com

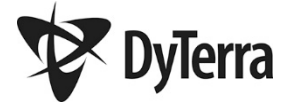